## HƯỚNG DẪN CẬP NHẬT THÔNG TIN HỌC SINH

Bước 1: Đăng nhập vào CSDL chọn mục 4.1.1 Nhập chuyên cần

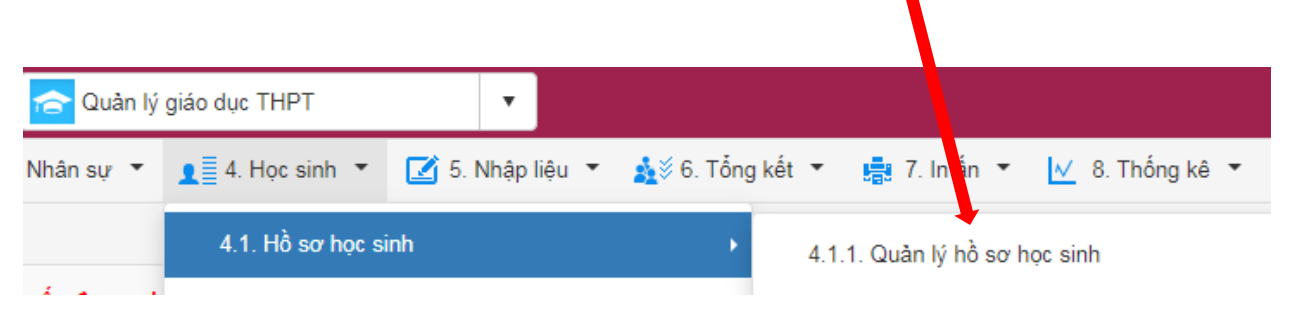

Bước 2: Chọn biểu tượng hình chiếc bút của học sinh cần sửa thông tin

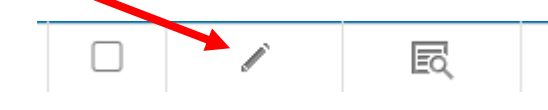

## Bước 3: Nhập các thông tin quan trọng sau:

- 1. Điện thoại liên hệ [12] : Số điện thoại này để nhận tin nhắn Enetviet
- 2. Hộ khẩu thường trú [14]: Nhập thông tin giống như trong sổ hộ khẩu
- 3. Nơi sinh [16] : Nhập thông tin giống như trong giấy khai sinh
- Chỗ ở hiện nay[17]: Nhập chi tiết số nhà, xóm, tổ/thôn, xã,... nơi học sinh đang ở hiện tại
- 5. Đối tượng chính sách[21]: (Nếu không có thì bỏ qua)
- 6. Số CMND/CCCD [25] : Giống trong thẻ CCCD
- 7. Ngày cấp [26] : Giống trong thẻ CCCD
- 8. Noi cấp [27] : Giống trong thẻ CCCD
- 9. Họ tên cha [42] :
- 10.Nghề nghiệp cha [43]:
- 11.Họ tên mẹ [46] :
- 12.Nghề nghiệp mẹ [47]:
- 13. Họ tên người đỡ đầu[50]: (nếu có thì nhập còn không thì bỏ trống)
- 14.Nghề nghiệp người đỡ đầu[51]: (nếu có thì nhập còn không thì bỏ trống)

⇒ Sau khi hoàn thành nhấn nút Ghi để lưu thông tin học sinh

## HƯỚNG DẪN IN HỌC BẠ KIỄM TRA THÔNG TIN HỌC SINH

Bước 1: Đăng nhập CSDL sau đó vào mục 7.4.4 In học bạ

Bước 2: Thiết lập thông tin sau:

- Tùy chọn trang in PDF: Tích chọn thông tin học sinh
- Kiểu in PDF: chọn File theo nhóm học sinh
- Tích vào đây để chọn cả lớp

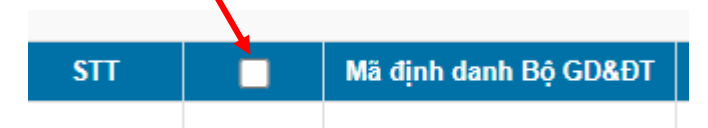

- Chọn in học bạ => chọn kiểu PDF
- Hệ thống sẽ tải file học bạ về và giáo viên mở ra cho học sinh kiểm tra lại thông tin(*tùy vào mỗi cách của GVCN cho kiểm tra như thế nào*) và chịu trách nhiệm với nhà trường là thông tin hoàn toàn chính xác để nhà trường in và ký học bạ cho học sinh.
- HẠN CHỐT SỬA THÔNG LỚP 12 TIN HẾT NGÀY 11/12/2022.
- HAN CHỐT SỬA THÔNG LỚP 10,11 TIN HẾT NGÀY 19/12/2022.